## **Pool Vehicle Booking – For Myself**

User Guide | June 2023

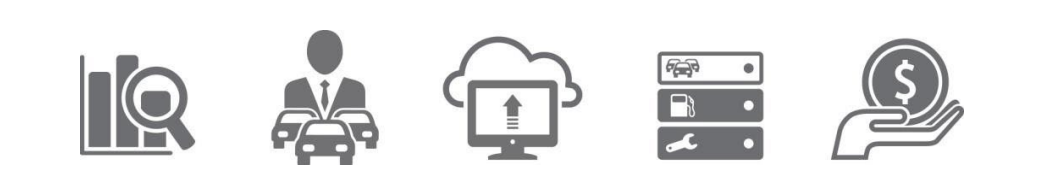

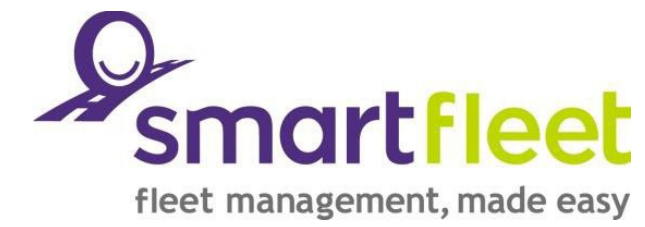

### **Table of Contents**

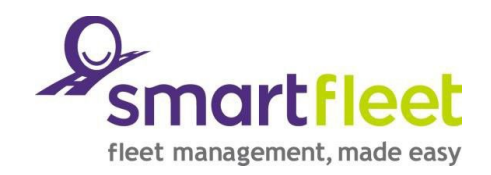

- 1. UNE Staff Page Screen
- 2. Main Screen of Smartfleet
- 3. Vehicle Booking Dashboard
- 4. How to make a Booking for Myself

#### 5. Manage Bookings

- 5a. Search for a Booking
- 5b. Edit/Cancel a Booking

#### 6. Completing Own Booking

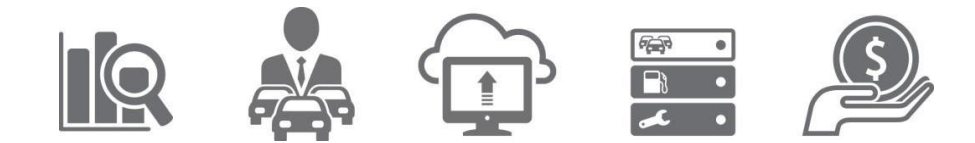

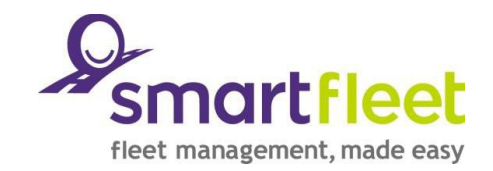

| 1 UNE S                              | Staff Page                                                        |                                     |            |
|--------------------------------------|-------------------------------------------------------------------|-------------------------------------|------------|
| Staff Home - University of New E × + |                                                                   |                                     | ~ - 0 ×    |
| ← → C ☆ @ une.edu.au/staff-current   |                                                                   |                                     | ie 🖈 🗆 😩 : |
|                                      | COVID INFORMATION                                                 |                                     |            |
|                                      | Popular links                                                     |                                     |            |
| > Academic W                         | orkloads > Counselling                                            | > Cyber Security Awareness Training |            |
| > Enterprise A                       | greements > EBE Forms                                             | > FSBI Forms and Templates          |            |
| > People and                         | Culture Forms Professional Development and IT<br>Training Courses | > Pay and Superannuation            |            |
| > Principal Da                       | tes > Room Bookings                                               | > 2021 Storm Recovery               |            |
| > Parking Per                        | nit Account > Culture Review                                      | > LMS Uplift Project                |            |
| > Fleet Vehich                       | 2 Booking Tool                                                    |                                     |            |
|                                      |                                                                   |                                     |            |
|                                      | Time for Change                                                   |                                     | 1214PM     |

#### Select Fleet Vehicle Booking Tool

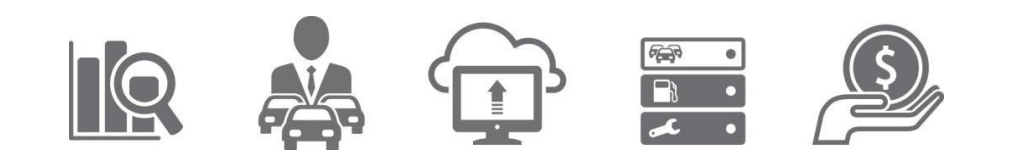

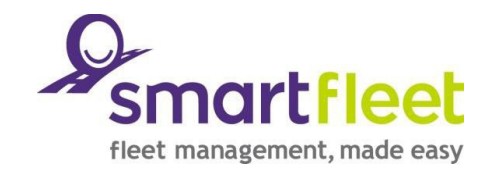

## 2 Main screen of Smartfleet

| 🗇   🔤 Contractors - University of New   🗴 🕒 Smartfleet Management Services 🗴 +                                                                                  |                                                                | - o ×         |
|----------------------------------------------------------------------------------------------------|----------------------------------------------------------------|---------------|
| 🗧 🔿 🧭 🍙 👩 https://customer.smartfleetaustralia.com.au/Fleet/ASPX/SSO/RedirectRelay.aspx?UserId=L0FuLjp4OmTIHY3DocnV%2fQ%3d%3d%3d%3d%3d%3d%3d%3d%3d%3d%3d%3d%3d% | x8ExCSPjzQ%3d%3d C A <sup>®</sup> G <sup>™</sup> C Not syncing | 🗷 ··· 🜔       |
| Powered by Smartfleet Phot                                                                                                    | ne 1300 218 841                                                | Q<br>()<br>() |
|                                                                                                    |                                                                | +             |
|                                                                                                    |                                                                |               |
|                                                                                                    |                                                                |               |
| Please tell us which system you would like to                                                                                                    | o visit                                                        |               |
| Smartfleet System Pool Vehicle Booking                                                                                                    |                                                                |               |
|                                                                                                    |                                                                |               |
|                                                                                                    |                                                                |               |
|                                                                                                    |                                                                |               |
| Powered by Smartfleet   Phone 1300 218 841 Privacy Policy   Website Terms of Use   Customer Service Charter 02323 Sm                                            | nartfleet Management Pty.Ltd. All rights reserved.             |               |
|                                                                                                    |                                                                |               |
|                                                                                                    |                                                                |               |
|                                                                                                    |                                                                |               |
|                                                                                                    |                                                                | ~             |

Select Pool Vehicle Booking Tool

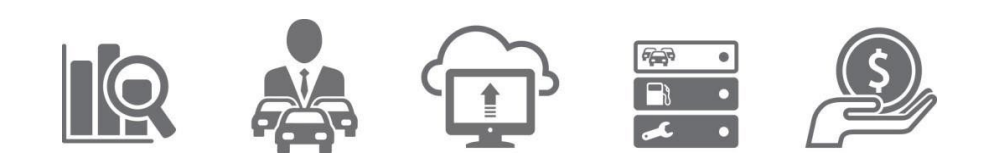

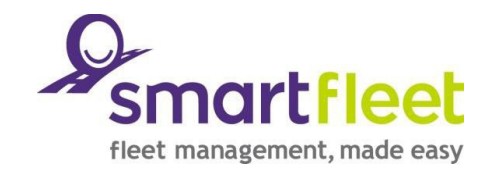

#### **3** Vehicle Booking Dashboard Smartfleet Australia × + C 🗘 🔒 pvb.smartfleetaustralia.com.au/user/dashboard Q 🖻 🖈 🔲 😩 Smartfleet 2 Vehicle Booking Dashboard Make a new booking View All Booking 00 Submitted - Awaiting Authorisatio 00 Authorised - Awaiting Allocation 00 Confirmed - Vehicle Allocated 00 Parked Bookings Search by Booking Number Search value: Enter value Search 🔳 🔎 🖽 🥃 0 02 S WE XE

#### Click on the Make a new booking at the top of the Vehicle booking Dashboard

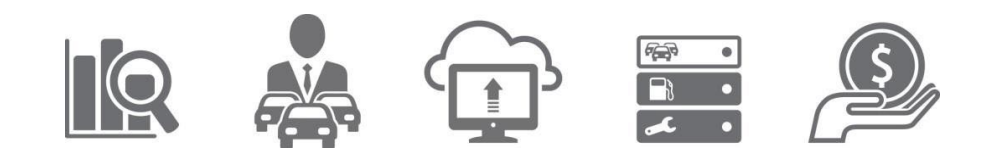

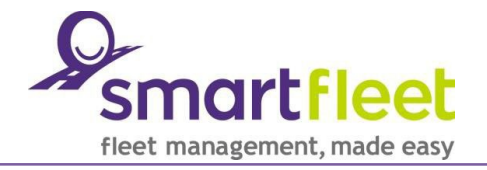

### 4 How to make a booking myself

**Step 1** – Nominate dates &

times you wish to collect

Fleet vehicle. Please note

this is time specific, vehicle

CANNOT be collected

before booking time

Step 4 – Vehicle Size Class

is IMPORTANT, select

required type of vehicle.

Type of Vehicle not

required for selection.

Create New Booking New booking for: Jacqueline King Booking type: Vehicle Booking Pick up: \* > 🕒 hh:mm dd/mm/yyyy > Step 2 – Select Pick Return: \* up location, & > 🕒 hh:mm dd/mm/yyyy > destination. If not listed please select Pick up location: UNE Fleet Logistics  $\vee$ the Other options Destination: and add into Please Select  $\sim$ comments field on Purnose of journey: Please Select  $\sim$ the next page Vehicle size class Any Step 3 – Purpose of journey, select either Type of vehicle required: Local, Travel ID or Choose vehicle > Vehicle Required: **Other Purpose**. For

Smartfleet

Continue.

Travel ID TR # must be then entered in text

box to the right.

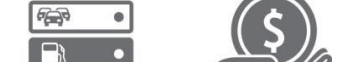

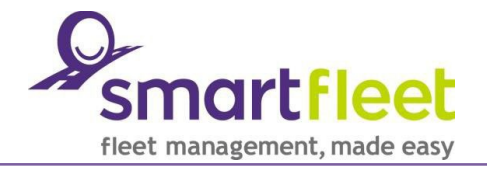

## 4 How to make a booking myself

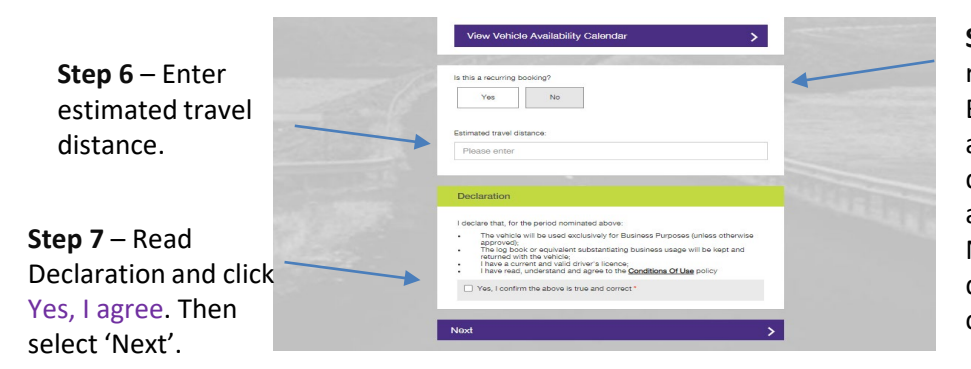

**Step 5** – You are able to create recurring bookings, select Yes or No. By selecting Yes a pop-up screen will appear. Select whether this will be daily, weekly or monthly recurrence and select relative recurrence details. Next select the start and end date/period of the occurrences. The click on the **OK** button.

Continue.

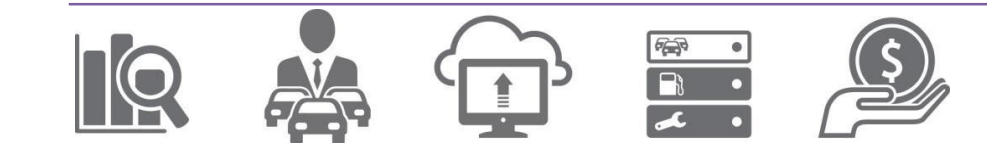

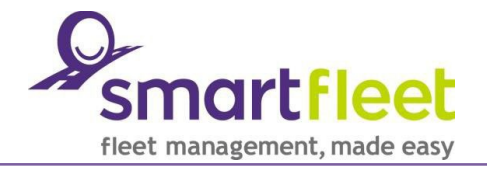

## 4 How to make a booking myself

Step 8 – Enter names of any passenger, if any other than the driver. Separate names with a comma.

Step 10 – If you require any additional items ie. first aid kit or requirements for a vehicle, enter this information in the box under Comments/Special Requirements. Also includes trailers.

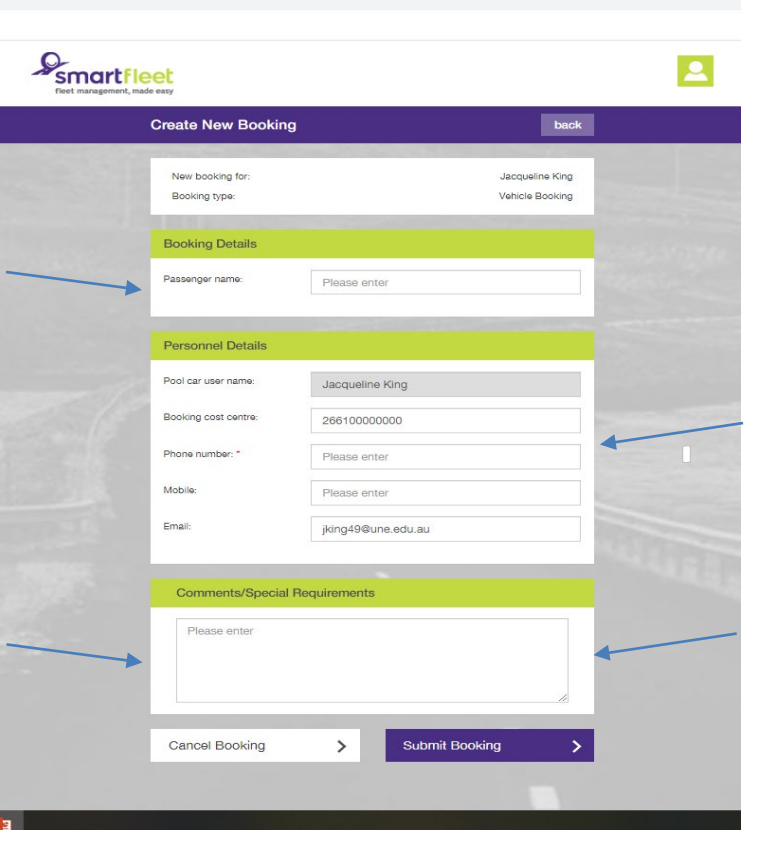

-

Step 9 – Requires contact number to be entered in Phone Number \*. Note mobile can be entered here and does not need to be enter again in Mobile

**Step 11** – Click the **Submit Booking** button. You will then receive email to confirm booking outlining a summary of the booking and then the type of car you are allocated.

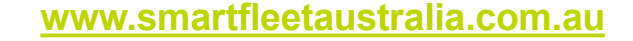

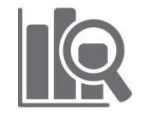

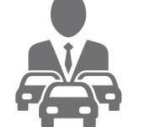

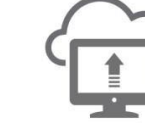

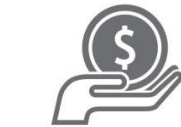

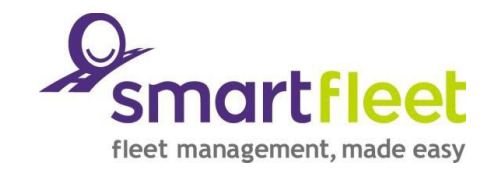

## 5 Manage Bookings

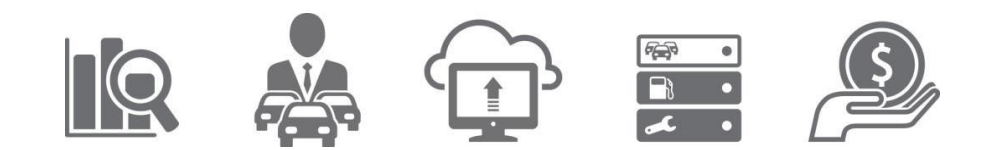

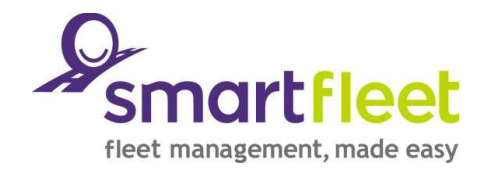

### 5a. Search for a Booking

#### 1. On the Vehicle Booking Dashboard enter the **Booking Number** into the **Search Value** field.

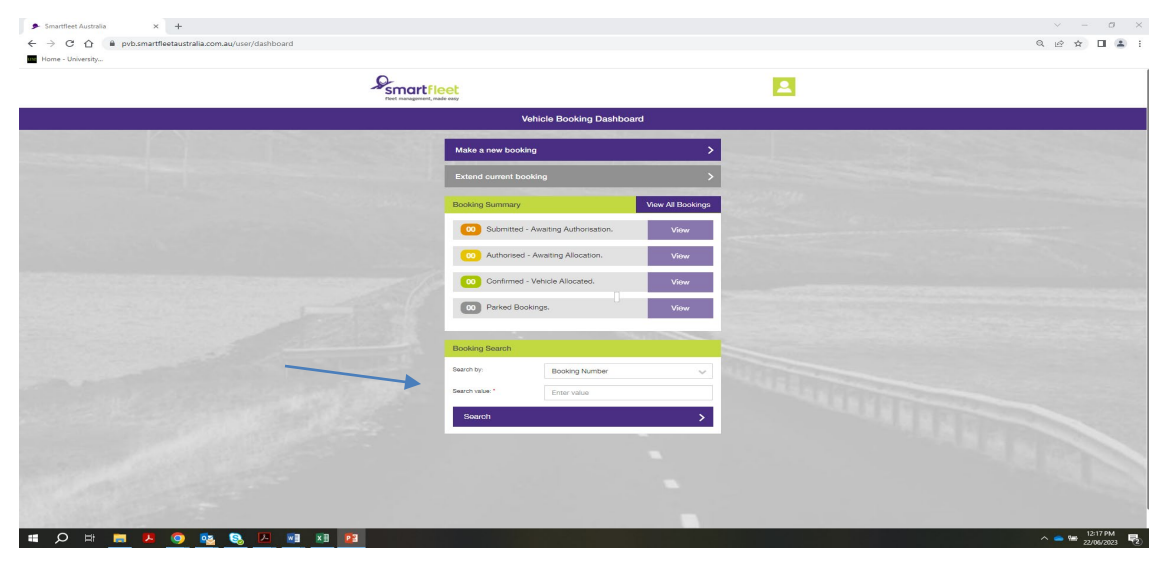

- 2. Click the Search button.
- 3. This will take you to the **Vehicle Booking List** screen.
- 4. You will notice that the booking number is in the Search field, click the **Search** button again (this double step process has been implemented to increase the speed of the system).
- 5. This will display the booking number's details.

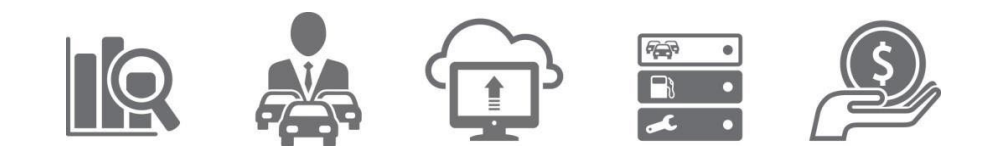

#### 5b. Edit/Cancel a Booking

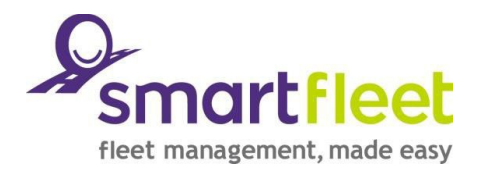

- 1. On the Vehicle Booking Dashboard enter the **Booking Number** into the **Search Value** field.
- 2. Click the **Search** button.
- 3. This will take you to the Vehicle Booking List.
- 4. This will display the booking number's details.
- 5. Click the selection button alongside the booking number and then click either the **Edit** or **Cancel** button above.
- 6. The Edit function allows users to amend **pick-up & return details**, **destination**, **purpose of journey**, and **pool car user details** (changes to user details via the Edit function here only applies to the booking submitted. To permanently change your details in the system, please contact the **Fleet & Logistics Team** <u>vms@une.edu.au</u> ).
- 7. Note: Completed bookings cannot be cancelled.

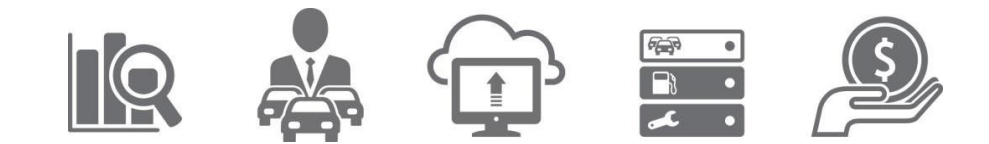

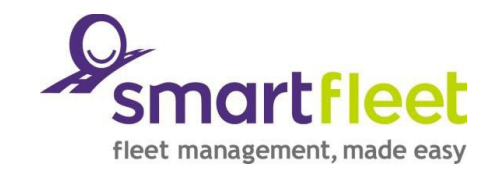

# 6 Completing own Booking

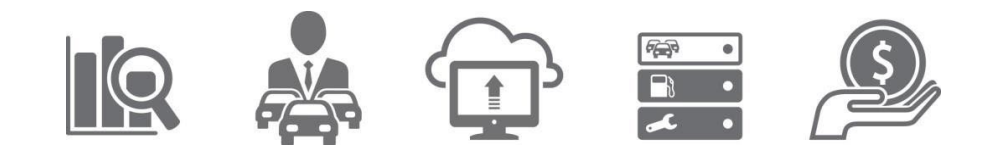

### 6. Pool car user completing own booking

- 1. A pool car user is able to complete their pool booking once the vehicle has been returned.
- 2. The user will receive a booking completion email after the scheduled booking return time. You will be **unable** to use the hyper-link contained within the email to the complete booking screen
- 3. Return to UNE staff page and click UNE Fleet Vehicle Booking Tool.
- 4. Click Smartfleet Pool Booking Tool tab and search for booking.

Webfleet Management Services>> Booking Complete

Booking Details (039560(Confirmed) Booking Type: Vehicle Booking Submitted By DET Test Submitted To: Burwood Campus Authorisang Officer Journey Details : Return Time: 4/05/2015 2:00 PM Pick Up Time: 4/05/2015 1:00 PM Blood Toyota(GEELONG.VIC) Pick Up Location Burwood Campus Destination Schedule Type Once Estimated Travel Distance Purpose of Journey's test Allow to share booking. Yes Personnel Details : Driver DET Test Contact Email jing hill smartfleetaustralia com au Phone: 1234 5678 Mobile. Business Unit Arts and Education Booking Cost Centre: 051P 37132 6453 55 01 Estimated Charge \$50.00 Driver Licence. Passenger Name(s) Expury Date: State of Issue Vehicle Details : Type of Vehicle Required : Any No. of Cylinder Any Transmission Type Automatic Special Equipment: Booking Comments :/Displays last comment entered) Vehicle Allocation :(Vehicle Awaining Pick Up) Vehicle Detail [YGH 7]2011 HOLDEN COMMODORE VE II Omega Sportwagon 5dr Spts Auto 6up 3 0a 6cvl Vehicle Location : Campus Services Vehicle Location Comments: Car Park 7 Key Location Campus Services Building O Key Location Comments: Building O Vehicle location Additional (e.g. Car Park Bay No.) Vehicle Booking Action History Status After Action **Booking Action** Status Before Action Action User Action Time Action Comments Monday, 4 May 2015 12:15 PM Authorise No Status Authorised DET Test Confirm Confirmed DET Test Monday: 4 May 2015 12:16 PM Authorised

Click here to Complete the Booking If the above link does not work, please copy and paste the following text into your internet explorer and press enter

#### www.smartfleetaustralia.com.au

16

Continue

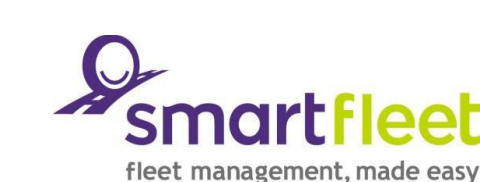

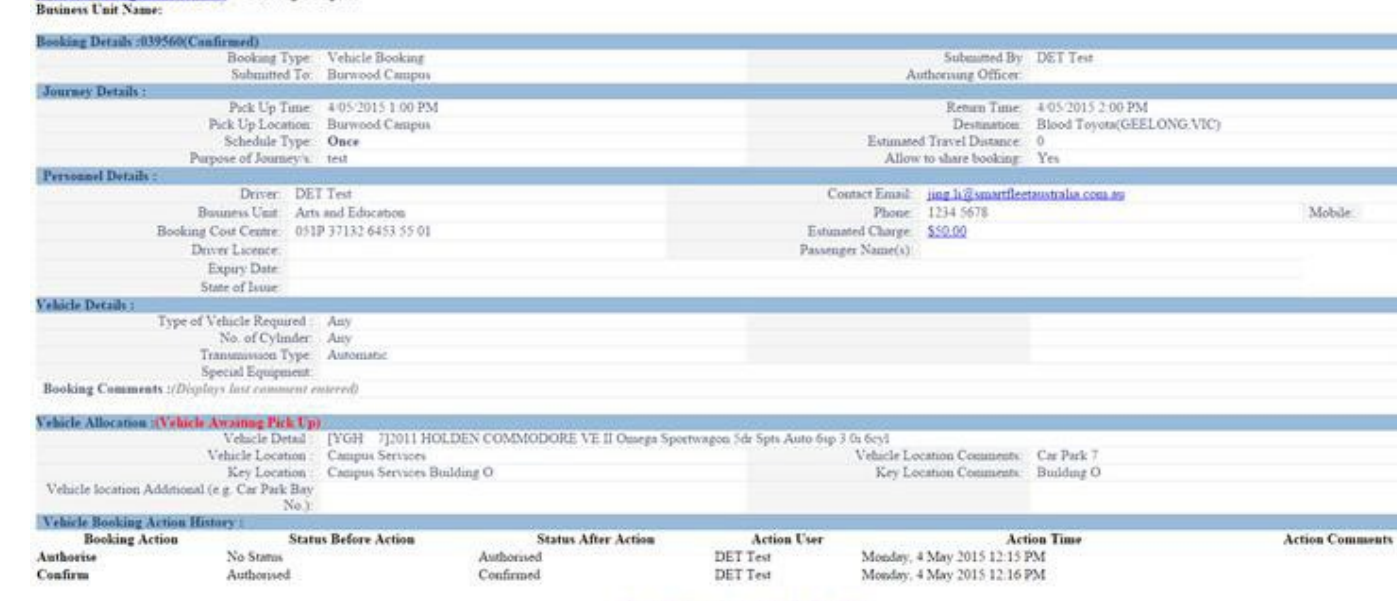

### 6. Pool car user completing own booking

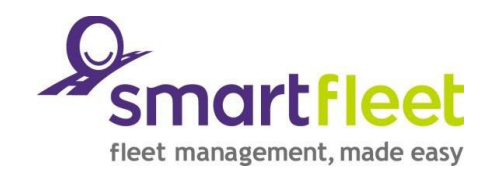

- 1. Enter Actual Pick Up Date/Time.
- 2. Enter Actual Return Date/Time.
- 3. Enter the vehicles **Start Odometer (KM) reading** at the time the pool booking began.
- 4. Enter the vehicles **End Odometer (KM) reading** at the time the pool booking ends. The system will automatically calculate the **Distance Travelled (KM)**.
- 5. If private kilometers have been travelled, enter the actual Business Kilometers (KM).
- 6. If the vehicle was taken home over night, enter Nights Garaged Privately.
- 7. Enter the **Level of Fuel on Return** from the drop down box Full,  $\frac{3}{4}$ ,  $\frac{1}{2}$ ,  $\frac{1}{4}$ , Empty or Unknown.
- 8. Any damage which occurred during the booking needs to be recorded in the **Report Damage** box.
- 9. Any other comments regarding the vehicle should be entered into the **Comments** field.
- 10. Click the **Complete** button.

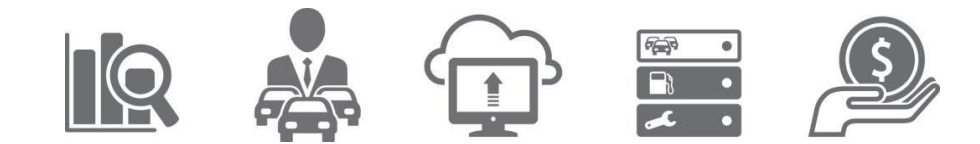

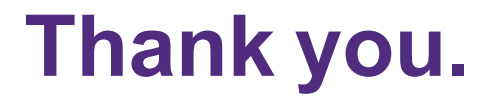

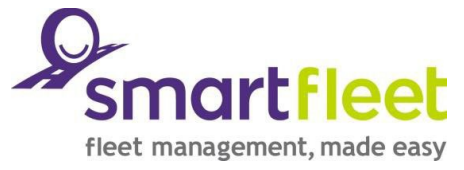